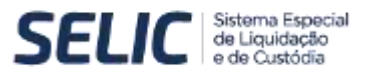

#### Gerenciamento de Acesso Sistema Pre-matching

## 1. Objetivo

**DO BRASIL** 

O objetivo do gerenciamento de acesso é incluir, ativar e desativar certificados digitais, necessários para autenticar a comunicação via API no sistema Pre-matching, e controlar as credenciais de acesso à API.

## 2. Acessando o sistema

Para acesso ao sistema a instituição deve ter acesso as funções do sistema Pre-matching. Caso seu perfil não seja de administrador você deve pedir para o responsável que habilite as funções no sistema Logon para o seu usuário.

O Acesso é feito através do Portal Selic na RTM, menu Logon > Pre-matching.

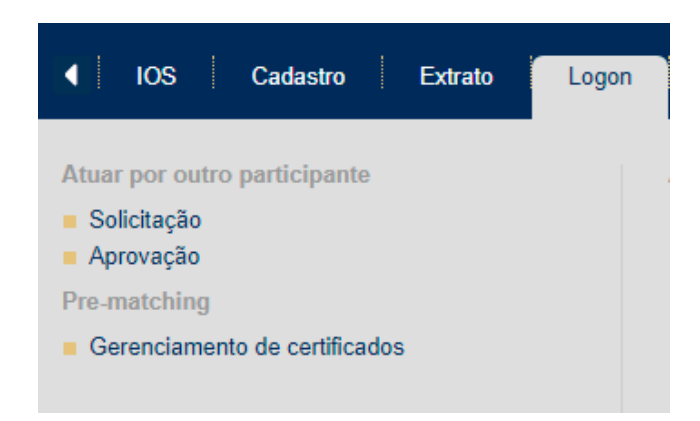

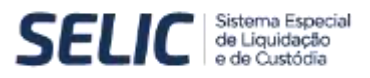

#### 3. Gerenciamento de certificados

Ao acessar o sistema você vai imediatamente para tela principal.

| ELIC de Legadocho<br>e de Custodia | . IOS -     | Cadastro Extrato | Leges Lastre | Operação Notificaçõe | Nepsiação (s | 4000      |
|------------------------------------|-------------|------------------|--------------|----------------------|--------------|-----------|
| erenciar certificados digit        | ais         |                  |              |                      |              |           |
|                                    |             |                  |              |                      |              |           |
| ienster                            |             |                  |              |                      |              |           |
| Norre do certificado Dela de vel   | tinte       |                  |              |                      |              |           |
|                                    |             |                  |              |                      |              |           |
|                                    |             |                  |              |                      |              | CONSULTAR |
| INCLUIR CERTIFICADO                | DAIS DA API |                  |              |                      |              |           |
|                                    |             | Nome             |              | Status               | Validad      | Sé:       |
| a 🖉 🗙                              |             | Testo.           |              | ATIVO                | 8209/28      | 22        |
| 0 🖾 🖬                              |             | Teste            |              | OVITA                | 1206/35      | 30        |
|                                    |             | Terin            |              | ATIVO                | 2007/20      | ao        |

Ao acessar a tela o sistema fará automaticamente uma consulta dos certificados pertencentes a sua instituição. Caso queira buscar um certificado específico você pode alterar os filtros de Nome do certificado e / ou Data de validade.

Nesta tela temos também as opções de Incluir certificado e Credenciais da API, que veremos em detalhes mais adiante.

É possível também ver os detalhes dos certificados, ativá-los e desativá-los utilizando os botões da tabela de resultado da consulta, estas ações serão vistas em detalhes mais adiante.

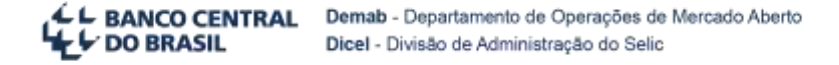

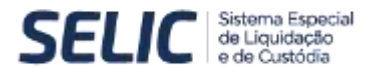

## 3.1. Incluir certificado

Ao clicar no botão de Incluir certificado abaixo do filtro de busca o sistema abrirá uma janela pop-up para inclusão.

| lerenciar certifica     | des digitals                     |                  |                    |          |           |
|-------------------------|----------------------------------|------------------|--------------------|----------|-----------|
|                         |                                  |                  |                    |          |           |
| Termina de contribuirte | Nome III certificado             | Incluir certific | adt                | x        |           |
| NURGENEAG               | Lassed de arguno Code     Arguno | je Borefia       |                    |          | CONSULTAN |
|                         |                                  |                  |                    | Value    |           |
|                         |                                  |                  | INCLUR CERTIFICADO | CANCELAR |           |
|                         |                                  |                  |                    |          |           |
| 1 1 1 <b>1</b>          |                                  |                  |                    |          |           |

Nesta janela você pode escolher entre fazer a inclusão do arquivo ou colar o texto em formato de código Base64, pois o sistema não aceita certificados no formato binário. Após a inclusão do arquivo ou texto você deve selecionar a opção Incluir certificado para finalizar a operação. O sistema exibirá uma mensagem de sucesso e o novo certificado irá aparecer na lista. O certificado recém-incluído entra com o status de Ativo.

### 3.2. Detalhes do certificado

Na lista de resultados você pode ver cada um dos certificados que pertencem a sua instituição, seu Status e sua Validade.

|                           | Nome    | Status | Validade   |
|---------------------------|---------|--------|------------|
|                           | Term -  | ATIVO  | 8.D/8/2122 |
| 9 E ×                     | Tests . | xtivo  | 2208/2018  |
| <ul> <li>回 部 ×</li> </ul> | Teste   | ADVD   | 210012039  |

Na tabela de resultado temos também a opção de interagir com os certificados, vendo seus detalhes, ativando e desativando diretamente pelos botões na primeira coluna.

Um certificado INATIVO pode ser reativado a qualquer momento enquanto estiver válido. A instituição pode ter múltiplos certificados ATIVOs e INATIVOs em qualquer momento, e essa gestão é de responsabilidade da própria instituição.

Ao clicar na lupa você vai ver a tela de detalhes.

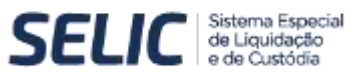

|                                                                                                    | wlaste Estato Log                                                         | ee 🗄 Laster 🔠 Operação | Notificaçãos Nogeriaçã | ACM.             |    |
|----------------------------------------------------------------------------------------------------|---------------------------------------------------------------------------|------------------------|------------------------|------------------|----|
| Detalhes do certificado digital - Teste                                                                                                    |                                                                           |                        |                        |                  |    |
|                                                                                                    |                                                                           |                        |                        |                  |    |
| Shrine                                                                                                    |                                                                           |                        |                        |                  |    |
| Voltarie<br>Spontario                                                                                                    |                                                                           |                        |                        |                  |    |
| Centituario                                                                                                    |                                                                           |                        |                        |                  |    |
| design CENTTPICATE<br>ICTIN-JCENERgN-DB-gTXC-P00004444-gE-antiging initial-downing/wrXou-<br>ICTIN-JCENERgN-DB-gTXC-P00004444-gE-antiging initial-downing/wrXou-<br>ICTIN-JCENERgN-DB-gTXC-P00004444-gE-antiging initial-downing/wrXou-<br>gDFg22Vv-antibiotecterp1-wcTangr/DC-gtXCB-gt22-downing-the-<br>National-content-formation-designeed and the-<br>initial-valued-content-formation-downing-to-<br>p1-downing-downing-the-<br>initial-valued-content-formation-downing-to-<br>leger/VA-write-downing-downing-the-<br>Content-formation-downing-to-<br>cesting-to-based and the-<br>initial-valued-content-formation-downing-to-based and<br>the-<br>write-based and the-<br>section-downing-to-based and<br>the-<br>write-based and<br>the-<br>terp1-downing-downing-to-based and<br>the-<br>terp1-downing-to-based and<br>the-<br>terp1-downing-to-based | HETAKAYA<br>ALUKANIL<br>TEDELIKAD<br>TELYINING<br>CARLINIT<br>LIJO DAGI I | 1                      |                        |                  |    |
| COPIAR CÓDIGO BASE54 PARA ÁREA DE TRANSFERÊNCIA                                                                                                    | BAXAR ARQUIVO                                                             |                        |                        |                  |    |
|                                                                                                    |                                                                           |                        |                        | DESATIVAR RETORN | AR |
|                                                                                                    |                                                                           |                        |                        |                  | 0  |

Nesta tela temos os detalhes do certificado incluindo seu Status, sua Validade e o certificado em Base64 que pode ser copiado para a área de transferência ou baixado como arquivo. Temos também a opção de Ativar / Desativar o certificado dependendo do seu Status atual.

Ao clicar nas opções de Ativar e Desativar o certificado na tabela o sistema exibirá uma mensagem indicando a efetivação e o Status será alterado.

# 3.3. Credenciais da API

Ao clicar no botão Credenciais da API abaixo do filtro de busca o sistema abrirá uma janela pop-up para criação de um Secret para a sua instituição.

| ierenciar certifica | dos digitais                    |                                                                                                    |          |          |            |
|---------------------|---------------------------------|----------------------------------------------------------------------------------------------------|----------|----------|------------|
| and a               |                                 |                                                                                                    |          |          |            |
| Name to contract    |                                 | Credenciais da /                                                                                                    | PT -     | x        |            |
|                     | Cliente ID - / Selic            |                                                                                                    |          |          |            |
|                     | priatch-00030121                |                                                                                                    |          |          | CONDLA SAR |
|                     | Secret                          |                                                                                                    |          |          | -          |
| NOLUM CONTRACTO     | Abanda di anata inte Sanat uta  |                                                                                                    |          |          |            |
|                     | Pariças de étite pris peçie pre | ON THE CONTRACT OF THE DRIVE OF THE PROPERTY OF THE PROPERTY O |          |          | And the    |
|                     |                                 |                                                                                                    | GERAR NO | A SECRET |            |
|                     |                                 |                                                                                                    |          |          |            |
| EN 103 EN           |                                 |                                                                                                    |          |          |            |

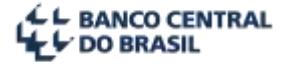

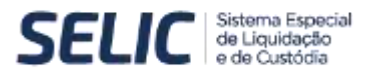

O campo Cliente ID - ISelic virá preenchido e caso já exista uma Secret para a ID escolhida o sistema irá gerar um aviso quanto a inutilização da Secret antiga ao gerar uma nova, conforme no exemplo acima.

Criar uma nova Secret automaticamente inutilizará a anterior, impossibilitando a solicitação de um novo token JWT para uso da API com a Secret antiga. Para isso toda solicitação de Secret deve ser confirmada, em uma tela de confirmação, exemplo abaixo:

|               | Confirmação                                                                | Х |
|---------------|----------------------------------------------------------------------------|---|
| Criar<br>API. | uma nova secret torna a atual inválida, impedindo imediatamente o acesso à |   |
| Real          | nente deseja criar uma nova secret?                                        |   |
|               | CONFIRMAR                                                                  |   |

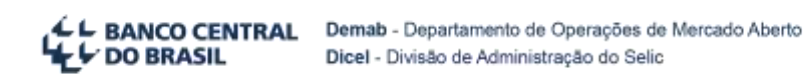

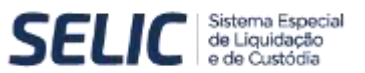

# Histórico de Revisão

| Data       | Descrição                          | Autor |
|------------|------------------------------------|-------|
| 24/09/2020 | 4/09/2020 Elaboração da versão 1.0 |       |
|            |                                    |       |